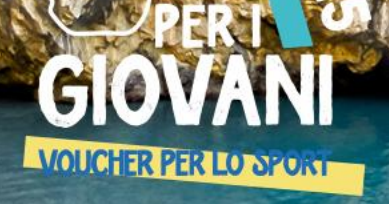

GUIDA ALLA PRESENTAZIONE DELLA DOMANDA GIOVANI La piattaforma informatica è accessibile dal sito dedicato <u>https://www.sportesalute.eu/calabriagiovani</u> Clicca su "ACCEDI ALLA PIATTAFORMA" e sarai indirizzato alla Piattaforma Unica di Sport e Salute.

Clicca su "Accedi all'area personale" in alto a destra.

Se sei al primo accesso ti consigliamo di consultare il manuale GUIDA ACCESSO presente nella sezione "Bacheca"

Se invece ti sei già registrato accedi con SPID e procedi con la compilazione della candidatura.

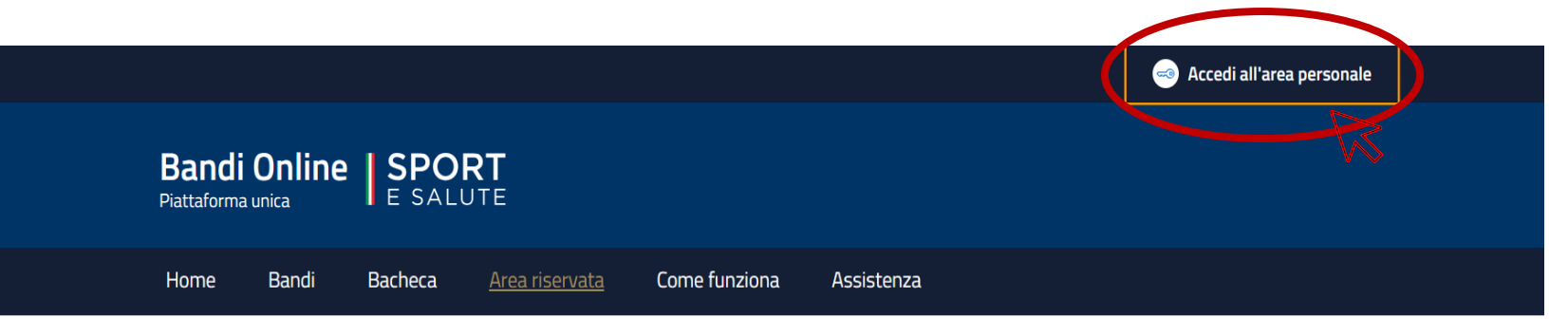

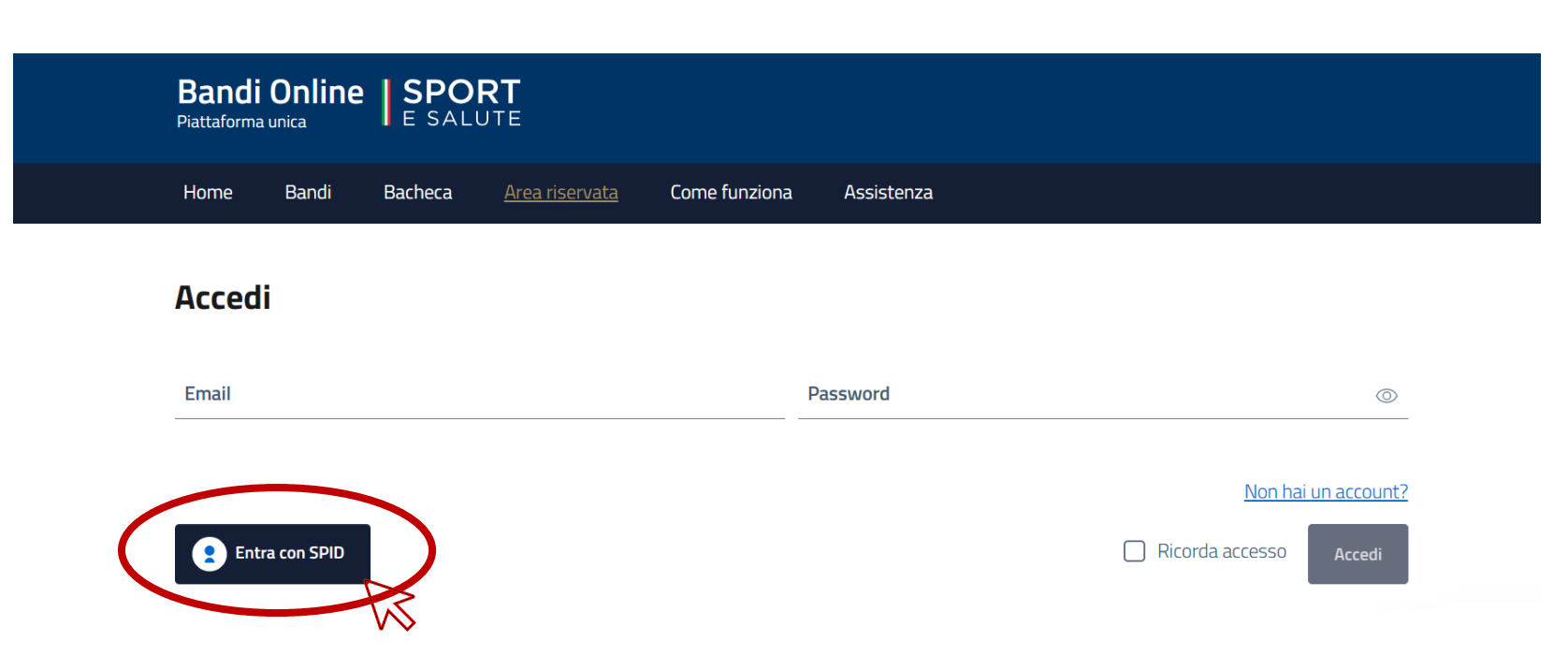

Una volta selezionata la ASD/SSD clicca su "Bandi"

Individua il Bando desiderato e clicca su "Dettagli"

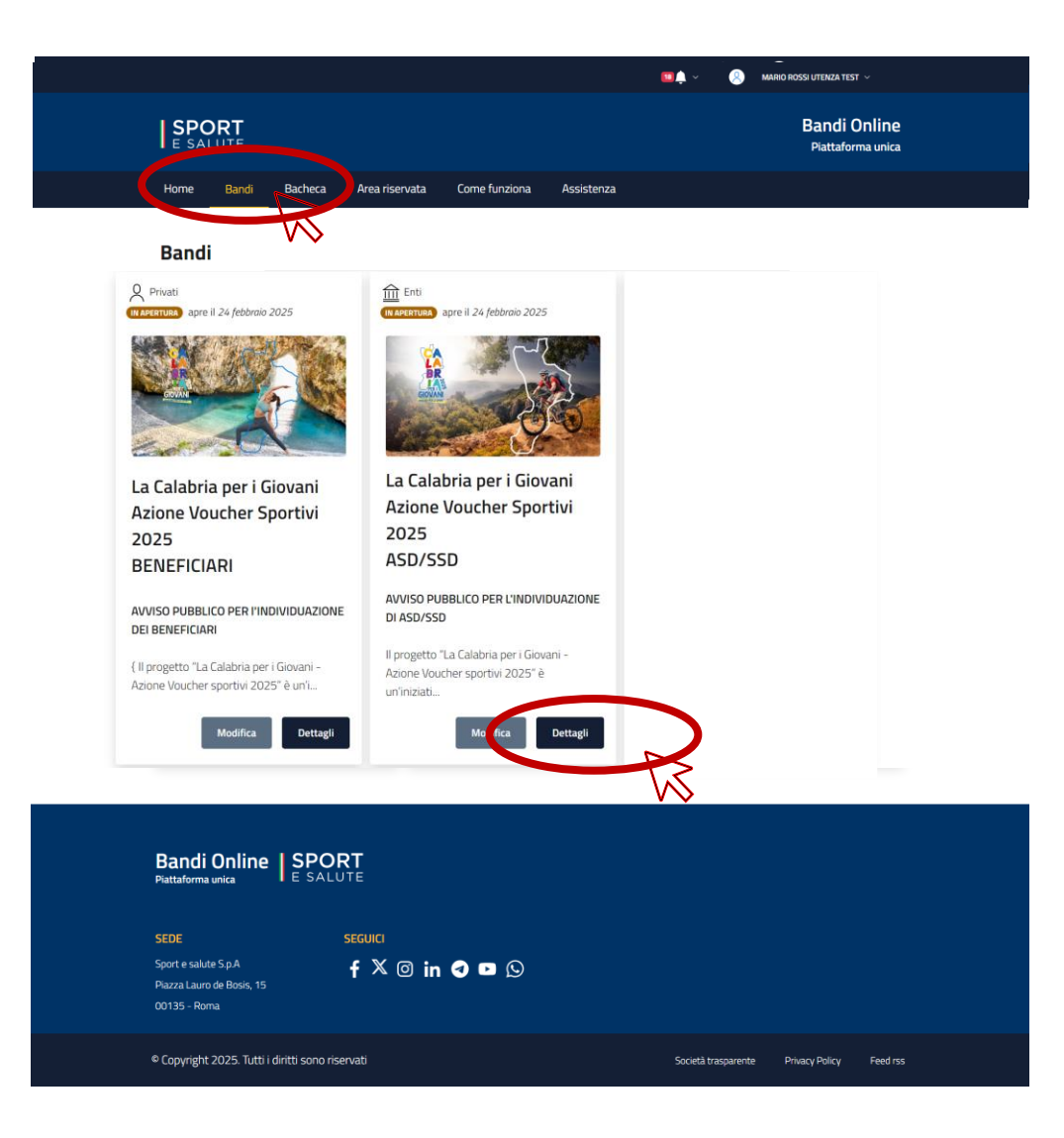

Si aprirà una schermata con le informazioni dell'Avviso:

- Data apertura Piattaforma
- Scadenza Avviso
- Destinatari Avviso
- Breve descrizione del Progetto

Se desideri andare avanti clicca su "Vai al bando"

|                                                                                                    | and the seal                                                                                                    |
|----------------------------------------------------------------------------------------------------|----------------------------------------------------------------------------------------------------|
|                                                                                                    | EZON                                                                                                    |
| DATA DI APERTURA                                                                                                    | ©<br>SCADENZA                                                                                                    |
| 24 febbraio 2025 12:00                                                                                                    | 21 marzo 2025 16:00                                                                                                    |
| DESTINATARI<br>Persona fisica                                                                                                    | STATO<br>IN APERTURA                                                                                                    |
| AVVISO PUBBLICO PER l'INDIVIDUAZIONE DEI BENEFICIAR<br>(Il progetto "La Calabria per i Giovani - Azione Voucher spor<br>e salute 5.p.a. Il Progetto prevede l'erogazione di Voucher, d<br>Calabria, con priorità per i giovani appartenenti a nuclei fami<br>gratuito di attività sportiva presso Associazioni Sportive Dile<br>calabrese e regolarmente iscritte al Registro nazionale delle<br>consapevolezza che lo sport ricopra un ruolo fondamentale,<br>dei disagio sociale e psicofisico. Infattu, lo sport favorisce lo :<br>l'interazione. «La Calabria per Giovani – Azione Voucher Soc | ₹ tivi 2025" è un'iniziativa promossa in collaborazione dalla Regione Calabria e Sport<br>del valore di € 500,00, in favore di giovani dai 14 ai 24 anni residenti nella Regione<br>liari che versano in precarie condizioni economiche e sociali, per lo svolgimento<br>attantistiche (ASD) e Società Sportive Dilettantistiche (SSD), operanti sul territorio<br>s'Società Sportive Dilettantistiche (RASD). Alla base del Progetto vi è la<br>rappresentando uno dei tra i più importanti strumenti educativi e di prevenzione<br>viluppo delle capacità di integrazione e di socializzazione, attraverso il confronto e<br>privi-ha i 'obiettivo di, promuovere, attraverso ila pratica sportiva gratuita, il diritto<br>in condicioni di divincio necosicione ("Littiche Romon e culto"). |

Si sarà reindirizzati nella schermata evidenziata di lato

Clicca su "Fai domanda" e si aprirà la finestra relativa alla privacy

Clicca su "Informativa sulla privacy" per leggere il testo della privacy

Clicca su "Allegati" e si potranno visionare o scaricare i seguenti documenti:

- Informativa Privacy
- Consenso Genitoriale
- Avviso Pubblico
- Manuale "Guida alla presentazione della domanda"

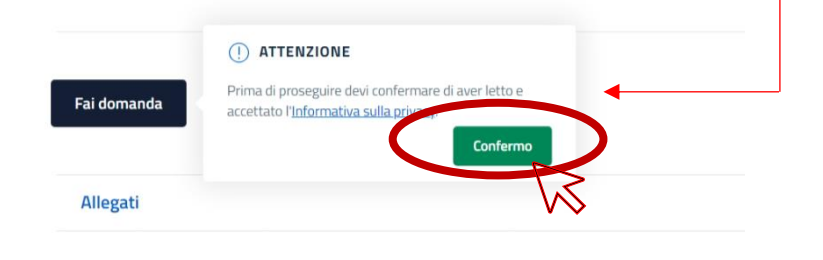

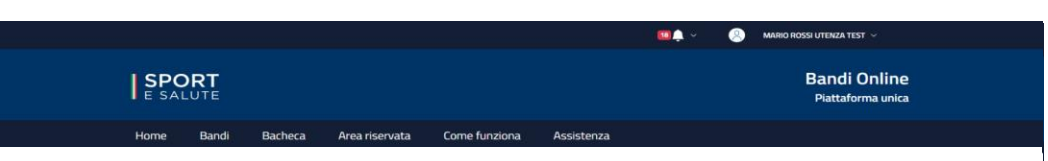

# La Calabria per i Giovani - Azione Voucher Sportivi 2025 - BENEFICIARI

AVVISO PUBBLICO PER L'INDIVIDUAZIONE DI ASD/SSD

Il progetto "La Calabria per i Giovani – Azione Voucher sportivi 2025" è un'iniziativa promossa in collaborazione dalla Regione Calabria e Sport e salute S.p.A.. Il Progetto prevede l'erogazione di Voucher, dei valore di 6500.00, in favore di giovani dai 14 ai 24 ani, con priontà per i giovani appartementi a nuclei familiari te versano in precarie condizione e sociali, per lo svolgimento gratutto di attività sportiva presso Associaziono Sportive Dilettantistiche (ASD) e Società Sportive Dilettantistiche (SSD), operanti sul territorio calabrese e regolarmente iscritte al Registro nazionale delle Società Sportive Dilettantistiche (ASD), Alla base del Progetto vi è la consapevolezza che la pratica sportiva ropre un unolo fondamentale, di promozione del benessere psicofisico di ogni individuo, quale strumento educato di socializzazione e di prevenzione del disagio sociale. Infatti, la sport avorisce lo svilupo delle capacità di integrazione e di socializzazione, attraverso i confronto e l'interazione. -u.La Calabria per Giovani – Azione Voucher Sportivi- ha l 'obiettivo di: promuovere, attraverso la pratica sportiva guale strumento di uno fondamento di giovani che versano in condizioni di disagio economico e sociale; provnuvere uno stile di vita attivo in contrasto alla sedentarietà: supportare la ASD/SDL e poerano sul territorio calabrese. Il presente Avviso Pubblico è finalizzato all'individuazione delle ASD/SDSD che operano sul territorio calabrese. Il presente Avviso Pubblico. La presentazione dei domande potrà essere effectuata a partire dalla Regione Calabria, disponibili a far svolgere, presso le proprie strutture, attività sportiva ai giovani che nsulteranno beneficiari dei Voucher sportiv, a seguto delle necessarie procedure di individuazione ad evidenza pubblica. La presentazione delle domande potrà essere effettuata a partire falle ere 12:00 del 24 febbraio 2025 e fino alle ore 16:00 del 21 marzo 2025, esclusivamente sull'apposita Pattaforma messa a disposizione da Sport e Salute raggiungibi

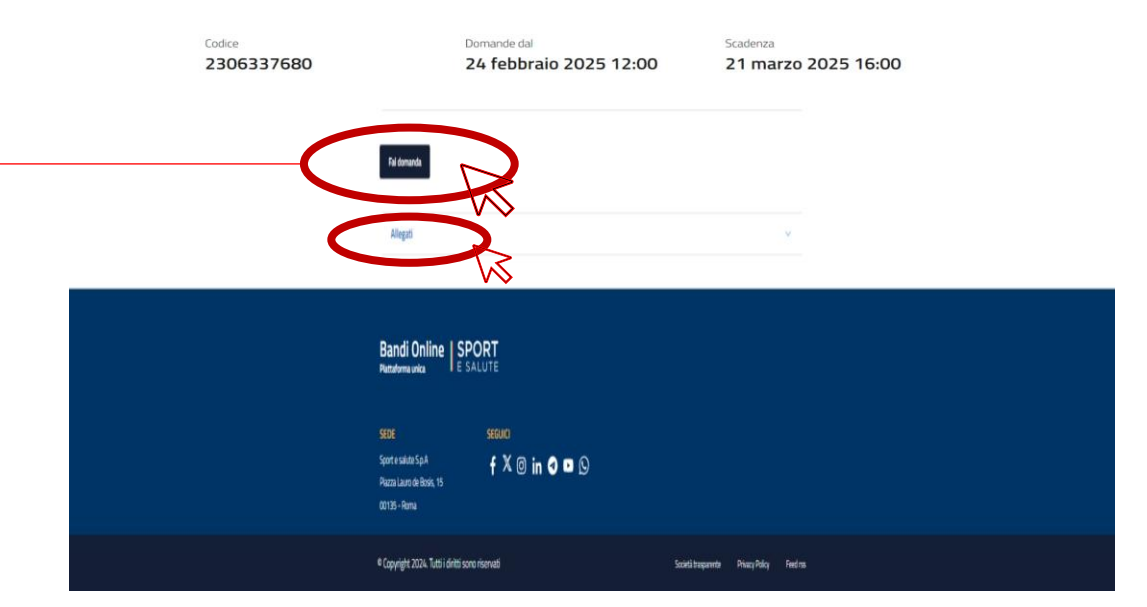

# Una volta letto il testo della Privacy, per proseguire clicca su "Confermo"

MIC -

### INFORMATIVA ex art. 13 del Regolamento (UE) 2016/679 (in seguito "GDPR")

La informamo che Sport e salute S p.A. Idi seguito "Sport e salute" o "la Società"i, con sede in Roma, P.zza Lauro de Bosio 15, in qualità di Titolare del trattamento, tratterà – per le finalità ele modalità di seguito norotate - i data personali da La forne all'atto della Sua registrazione sulla pattaforma decicata alla genotone dei tandi, nonchi in occasione del aldecione al la most stresi.

In particolare, Sport e salute tratterà i seguenti dati personali:

a) dati anagrafici e identificativi lad esempio, nome e cognome, sesso, inderizzo di residenza, comune e luogo di nascita, nazionalità, codice fiscale, fascia ISEE di appartenenzal:

b) dati di contatto (ad esempio, telefono, indirizzo e-mail).

un una consistenti de employe, cerestro, subrizza e realm;
 de ventual initiativa di constante relativa alla associazione sportiva o società sportiva associata;
 deventuali altri dati, anche di natura particolare e/o giudiziana, di volta in volta inchiesti in relazione al singolo bando e nel rispetto delle indicazioni di

regge. Questi dati sono raccolti direttamente dall'interessato ovvero presso altre amministrazioni su richiesta dell'interessato nel caso di accesso alla piattaforma mediante SPID. Inoltre, nel caso in cui il soggetto che aderisce ad un bando sia un minore, i dati personali trattati si riferiranno sia al soggetto minore che ai soggetti che ne esercitano la responsabilità genitoriale.

Il Responsabile della Protezione dei dati, nominato dalla Società, può essere contattato via e-mail al seguente indirizzo: dpo@cert.sportesalute.eu

1.2 Nell'ambito dello specifico bando, il trattamento è altresi finalizzato ad ottemperare a tutti gli obblighi di legge ai quali è soggetta la Società. In elazione a tale specifica finalità la base giuridica si identifica, appunto, nell'ottemperanza ad obblighi legali ai sensi dell'art. 6, par. 1, lett. c) del

1.3 Sia con riguardo alla registrazione alla piattaforma che nell'ambito dello specifico bando, i dati personali possono essere trattati per tutelare i dritti-gli interessi della Societa o di terzi sia in sede giudiziale che stragudoziale. In relazione a tale specifica finalità il base giunicia si identifica nel perseguimento del legittimo interessi della Società o di terzi di tutelare i popri dritti e utivenessi ai esne diffarti. 6, par. 1, lett. 1 del Regulamento (UD)

1.4 Editor personali recolti portanne estere utilizzati in mariesa non todamente automatizzata per solgene analisi statistice agregarea de non so subizanta è sostegne o mariese o descrire inguinare de la compartamenta a). Interatore a tale specifica finada la base gundra su identifica nel persognimento del legitimo roteresse della Società a usolgene analisi interazate a indicizzate e giorgene all'activa della persona finica de la generale all'estato della persona finica della generale all'estato della generale all'estato della persona finica della generale all'activa della persona diffica della della persona diffica della della persona finica della generale all'estato della generale all'estato della generale

1.5 Inoltre, previo suo esplicito consenso, i dati personali potranno essere trattati per l'invio di materiale e informazioni di natura promozionale in base giundica si identifica nel consenso, da Lei liberamente espresso ai sensi degli artt. 6, par. 1, lett. a) e 7 del Regolamento (UE) 2016/679

1.6 Infine, previo suo esplicito consenso e solo con riguardo alle persone fisiche, i dati personali potranno essere trattati per analizzare le tue abitudini e scette los, partecipaziona a devent, bandi, progetti, etc.) al fine di personalizzare le comunicazioni pomozionali ovvero svolgenti endagni e apprindomienti puntuali. In relazione a tute specifici finella la tuse gunicica si identifica el comenso, da los liberamente espresso ai sensi degli ett. G. par. 1. letti, a le ? del Regolamento (UE) 2016/679.

2. Modalità del trattamento

 measure et l'astamento
 Traditamento del lo personale i astaziato, aconte que con trausico di necesi nel astatomori o sua apposto particultorema desceta al bondi della logicale della personale i astatomori della personale i astatomori della personale i astatomori della personale i astatomori della personale i astatomori della personale i astatomori della personale i astatomori della personale i astatomori della personale i astatomori della personale i astatomori della personale i astatomori della personale i astatomori della personale della Cago II Principale dal Cago IV (Tritolere del trattamento e responsabile del trattamento e responsabile della Cago II Principale della Cago II (Princere del trattamento e responsabile del trattamento e responsabile della Cago II Principale della Cago III) 3. Natura del conferimento dei dati

3. Trattura del contermento del conformento della finalità di cui al punti 1.1, 1.2 e 1.3 è necessaria. Un eventuale rifiuto comporterà l'imposibilità di procedene al completamento del procedene al completamento del procedene al completamento del procedene al completamento del procedene al completamento del procedene al completamento del procedene al completamento del procedene al completamento del procedene al completamento al completamento del procedene al completamento del procedene al completamento del procedene al completamento del consenso per traggangemento della finalità di cui al punto 1.4. Ne ventamento del noto comporterà l'impossibilità di recever materiale di natura promozonale merente al "mondo dello sport" e alle diverse instative della Società. A Antho di communazione di datti.

 4.1 l Suoi dati personali saranno comunicati a:
 Enti e Pubbliche Amministrazioni per fini di legge ed in generale a soggetti legittimati dalla legge a richiedere tali dati, Organismi Sportivi di riferimento:

l supi dati vernano trattati dal personale della Società, in gualità di autorizzati al trattamento ai sensi dell'art. 29 del Reg. UE 2016/679 e potrano essere, altres), trattati per conto del Titolare da ulteriori sostetti esterni formalmente designati ai sensi dell'art. 28 del Res. UE 2015/679 in qualità di

essere, attrick, trattatipe conto del Trolare da uterion soggetti esterni formalmente designati ai sensi dell'ari. 28 del Reg. UE 2016/079 in qualità di Responsabili dell'attamento. 5. Tratterimento dei data all'esterio 5. Tratterimento asso comenzato su server ubicati in Italia. Resta in ogni caso inteno che il Trolare, ove si rendesse necessario, anà facoltà di spostare i server anche estra-UE. In ta caso, il Trolare associana sin d'ora che il tratterimento dei dati estra-UE avvera in conformita alle disposicioni di legge applicabile di neritoribere quelle di cui all'Itoli Ve di OBM, Digute preva soltaccionen di cuisoco constratuta astantito tatandari contraccuta classedi constratta contracto estante contracto contracto contractori stantati contracto classento contractuta classento approvate ed adottate dalla Commissione Europei

5.2.8.4 Mann delle spatesi di cui al punto 5.1 i dati contenti non sanono trasferti entra-UC. O Portodo il consumore dei nella di cui al punti 5.1.2 e 1.3, saranno conservati per il perioda necessaria al consegumento delle finalità pur i quati sono tati a signati. Commernette alla nontatti al di cui al punti 5.1.2 e 1.3, saranno conservati per il perioda necessaria al consegumento delle finalità pur i quati sono tati a signati. Commernette alla nontatti a di store e cumuna, fatti siati i divesti tengi al prescrizione preveti di leggo, non oftre 2 anni dalla registrazione.

I dati trattati per il perseguimento della finalità di cui al punto 1.4 saranno conservati per non oltre 2 anni dalla raccolta. Tuttavia, le informazioni ottenuti a seguito dell'anonimizzazione dei dati potranno essere conservate anche per un periodo di tempo più lungo, non consentendo in alcun modo la re-

identificazione dell'interessato.

Total characteristic programmento della finalità di cui al ponto 1.5 scanno conservati sino alla investa del fuo consenso a comunque non ettre 24 mesi della data di acquissione degli states monte quell'instatta per i prereguinento della finalità di cui al punto 1.6 scannos conservati sino alla revica del Suo conservato e comunque non ottre 12 mesi dalla data di accosta. D'uniti di efficienzesalo

In gualungue momento gli interessati potranno conoscere i dati che il riguardano, sapere come sono stati acquisiti, verificare se sono esatti, con In galaxies minimited is interested particular to a construction or information of the COPPE Anatom parts where a new or in the construction of the COPPE Anatom parts where a new or in the construction of the COPPE Anatom parts where a new or in the construction of the COPPE Anatom parts where a new or in the construction of the COPPE Anatom parts and the construction of the COPPE Anatom parts and the COPPE Anatom parts and the COPPE Anatom parts and the construction of the COPPE Anatom parts and the construction of the COPPE Anatom par

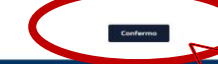

#### Bandi Online SPORT

f X 🗇 in 🕣 🚥 😒

La domanda di adesione dell'Avviso prevede la compilazione di 4 sezioni:

- DICHIARAZIONI
- RICHIEDENTE
- BENEFICIARIO VOUCHER
- ALLEGATI

Una volta compilata una sezione si potrà accedere alla compilazione della sezione successiva cliccando sul relativo titolo.

Per poter inviare la domanda occorrerà compilare tutti i campi obbligatori, segnalati con "\*", presenti in ogni sezione.

|   |                                                                                                    | 🛄 🌲 🗸 🛞 MARIO ROSSI UTENZA TEST 🗸                                           |
|---|----------------------------------------------------------------------------------------------------|-----------------------------------------------------------------------------|
|   | SPORT<br>E SALUTE                                                                                                    | Bandi Online<br>Piattaforma unica                                           |
|   | Home Bandi Bacheca Area riservata Come funziona Assistenza                                                                                                    |                                                                             |
| 6 | Domanda di adesione al bando "Regione CAL<br>Voucher per lo Sport - BENEFICIARI"                                                                                                    | ABRIA - Conferma dati e invia<br>domanda<br>Salva bozza                     |
|   | Dichiarazione 1  I.1. Consapevole delle sanzioni penali e amministrative in caso di dichiarazioni mendaci, fal degli artt. 75 e 76 del DPR 445/2000 *                                                                   | Isità negli atti e l'uso di atti falsi, ai sensi                            |
|   | Dichiarazione 2<br>1.2. Confermo di aver preso visione dell'informativa sulla privacy di Sport e Salute S.p.A. rel<br>conferiti per la gestione della richiesta di iscrizione al Progetto "Voucher per lo sport - Regio | iativa al trattamento dei dati personali<br>one Calabria" *                 |
|   | * campi obbligatori                                                                                                    | → Vai alla sezione Richiedente<br>Salva bozza Conferma dati e invia domanda |
|   | Bandi Online SPORT<br>Plattaforma unica                                                                                                    |                                                                             |
|   | SEDE SECUICI<br>Sport e salute S.p.A <b>f</b> X 1 in  I I I I I I I I I I I I I I I I I I                                                                                                    |                                                                             |
|   | © Copyright 2025. Tutti i diritti sono riservati                                                                                                    | Società trasparente Privacy Policy Feed rss                                 |

# **NOTA BENE**: È POSSIBILE IL SALVATAGGIO PARZIALE DEI DATI CLICCANDO "Salva bozza"

Una volta inviata la domanda sarà possibile accedere in piattaforma in modalità di sola lettura, senza possibilità di apportare alcuna modifica.

Per eventuali modifiche alla domanda sarà necessario cliccare sul tasto "Elimina domanda" e compilare una nuova domanda reinserendo tutti i dati.

Sarà possibile eliminare una domanda già caricata e inserire una nuova domanda, esclusivamente fino al termine ultimo previsto dall'Avviso.

Sarà possibile creare una domanda per ogni Beneficiario.

All'interno della sezione "DICHIARAZIONI" sarà obbligatorio inserire i flag per poter procedere con l'invio delle domanda.

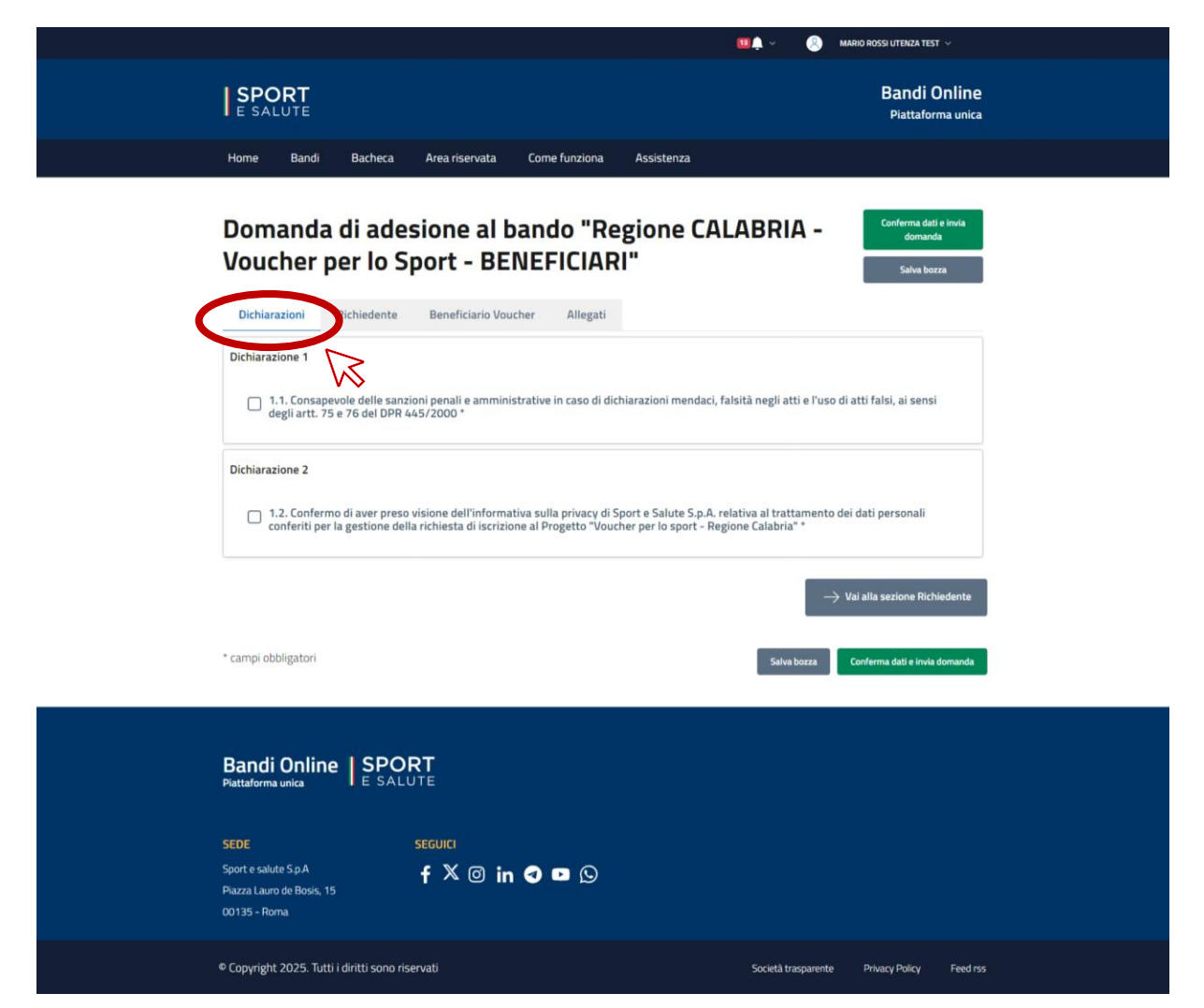

Dopo aver compilato la sezione "DICHIARAZIONI" cliccare su "RICHIEDENTE".

Compila tutti i campi presenti all'interno delle sezioni:

- Anagrafica: compilare il campo con il dato del richiedente;
- Residenza compilando tutti i campi con i dati del richiedente;
- Contatti compilando tutti i campi con i dati del richiedente

|                                                                                |                                                                                    | 💴 🌲 🗸 🕘 MARIO ROSSI UTENZA TEST 🗸                                                  |
|--------------------------------------------------------------------------------|------------------------------------------------------------------------------------|------------------------------------------------------------------------------------|
| SPORT                                                                          |                                                                                    | Bandi Online<br>Piattaforma unica                                                  |
| Home Bandi Bacheca                                                             | Area riservata Come funziona Ass                                                   | istenza                                                                            |
| Domanda di ade<br>Voucher per lo S<br>teniarazioni Richiedente                 | sione al bando "Regio<br>port - BENEFICIARI"<br>Beneficiare recher Allegati        | one CALABRIA - Corturna dati e sonta<br>domenda<br>Salva borza                     |
| Anagrafica                                                                     |                                                                                    | 3.3 Cadica Electric 1                                                              |
| Rossi Utenza Test                                                              | Mario                                                                              | CRLGGR67B26H941F                                                                   |
| 2.4. Data nascita *<br>01/01/1980<br>2.7. State nascita *<br>Cerca una nazione | 2.5. Lungo nanota *<br>Napoli<br>2.8. Dá nich                                      | 2.6. Seese *<br>M<br>structures *                                                  |
| Residenza 2.9. Indirizzo * Inserire l'indirizzo di residenza 2.12. Regione * - | 2.10. Numero civico *<br>Insterire il numero civico di reside<br>2.13. Provincia * | enza 2.11. GAP<br>Inserire II CAP di residenza<br>2.14. Comune *                   |
| Contatti<br>2.15. inditiza PEC<br>Inserire l'Inditizzo di posta elett          | 2.16. Indirizza email *<br>zronica certific inserire Pindirizzo email              | 2.17. Telefono cellulare *<br>Inserire il numero di telefono cellulare             |
| ← Vai alla sezione Dichlarazioni<br>* campi obbligatori                        |                                                                                    | —> Val alta sezione Beneficiario Voucher Salva bezza Conferma dati e invia domande |
| Bandi Online SPO<br>Plattaforma unica E SAL                                    | RT                                                                                 |                                                                                    |
| SEDE<br>Sport e salute 5.p.A<br>Piazza Lauro de Bosis, 15<br>00135 - Roma      | secula<br>fX⊚ in �⊵ ᠑                                                              |                                                                                    |
| © Copyright 2025. Tutti i diritti sono ri                                      | servati                                                                            | Società trasparente Privacy Policy Feed rs                                         |

Dopo aver compilato la sezione "RICHIEDENTE" clicca su "BENEFICIARIO".

Procediamo nella compilazione del campo " *Il Voucher è per un soggetto diverso dal richiedente*\* ".

Avremo la possibilità di selezionare:

- No: sarà selezionato da tutti i maggiorenni che hanno effettuato la registrazione per richiedere un voucher per se stessi
- *Si:* sarà selezionato da tutti coloro che entreranno per richiedere il voucher per i figli minorenni o per i ragazzi assegnati ad un tutore.

Una volta effettuata la selezione compilare tutti i campi obbligatori presenti all'interno della sezione.

# <u>NB. Il valore ISEE di appartenenza dovrà essere comprensivo</u> <u>dei decimali</u>

|                                   |                                                                                                    | 💷 🌲 🗸 🛛 🛞 MARIO ROSSI UTENZA TEST 🗸                                       |        |
|-----------------------------------|----------------------------------------------------------------------------------------------------|---------------------------------------------------------------------------|--------|
| SP<br>E S                         | PORT                                                                                                    | Bandi Onlin<br>Piattaforma unio                                           | e<br>a |
| Home                              | Bandi Bacheca Area riservata Come funziona A                                                                                               | ssistenza                                                                 |        |
| Dor<br>Vou<br>Dich<br>Setta       | manda di adesione al bando "Regi<br>Icher per lo Sport PENEEICIARI"<br>Karazioni Richies Ivo Beneficiario Voucher Allegati<br>Beneficiario | one CALABRIA - Corderma dall e Inda<br>domanda<br>Salve borze             |        |
| ISEE<br>Va                        | fore ISEE (comprension dei decimal) **                                                                                                    | Inserire il valore ISEE (comprensivo dei decimali) es. 15273.57<br>0.00 € |        |
| ← v<br>* campi                    | Wal alla sezione Richiedente<br>obbligatori                                                                                                | → Vai alla sezione Allegati<br>Salva bozza Conferma dati e invia domanda  | •      |
| Banı<br>Puttalo<br>SEDE           | di Online   SPORT<br>muunta<br>E SALUTE<br>SEGUICI                                                                                         |                                                                           |        |
| Sport e s<br>Piazza La<br>00135 - | alute Sp.A <b>f</b> X @ in 🕤 🖻 🖸<br>auro de Bosis, 15<br>Roma                                                                              |                                                                           |        |
| © Copyri                          | ight 2025. Tutti i diritti sono riservati                                                                                                  | Società trasparente Privacy Policy Feed                                   | 755    |

Nella relativa sezione schermata **1**, <u>se Richiedente coincide con il</u> <u>Beneficiario</u>, andrà inserito il seguente documento in formato .pdf:

Idonea certificazione ISEE in corso di validità

Nella relativa sezione schermata **2**, <u>se Richiedente diverso dal</u> **Beneficiario**, andranno inseriti i seguenti documenti in formato .pdf:

- Documento di riconoscimento Beneficiario in corso di validità (documento completo di fronte e retro ed allegato in unico documento)
- Idonea certificazione ISEE in corso di validità
- Documento d'Identità beneficiario
- Il modulo del consenso genitoriale, debitamente sottoscritto da entrambi i genitori o da chi esercita la potestà genitoriale in via esclusiva.
- documento di riconoscimento del secondo genitore in corso di validità, <u>se consenso genitoriale firmato da entrambe i genitori</u>, (documento completo di fronte e retro ed allegato in unico documento)

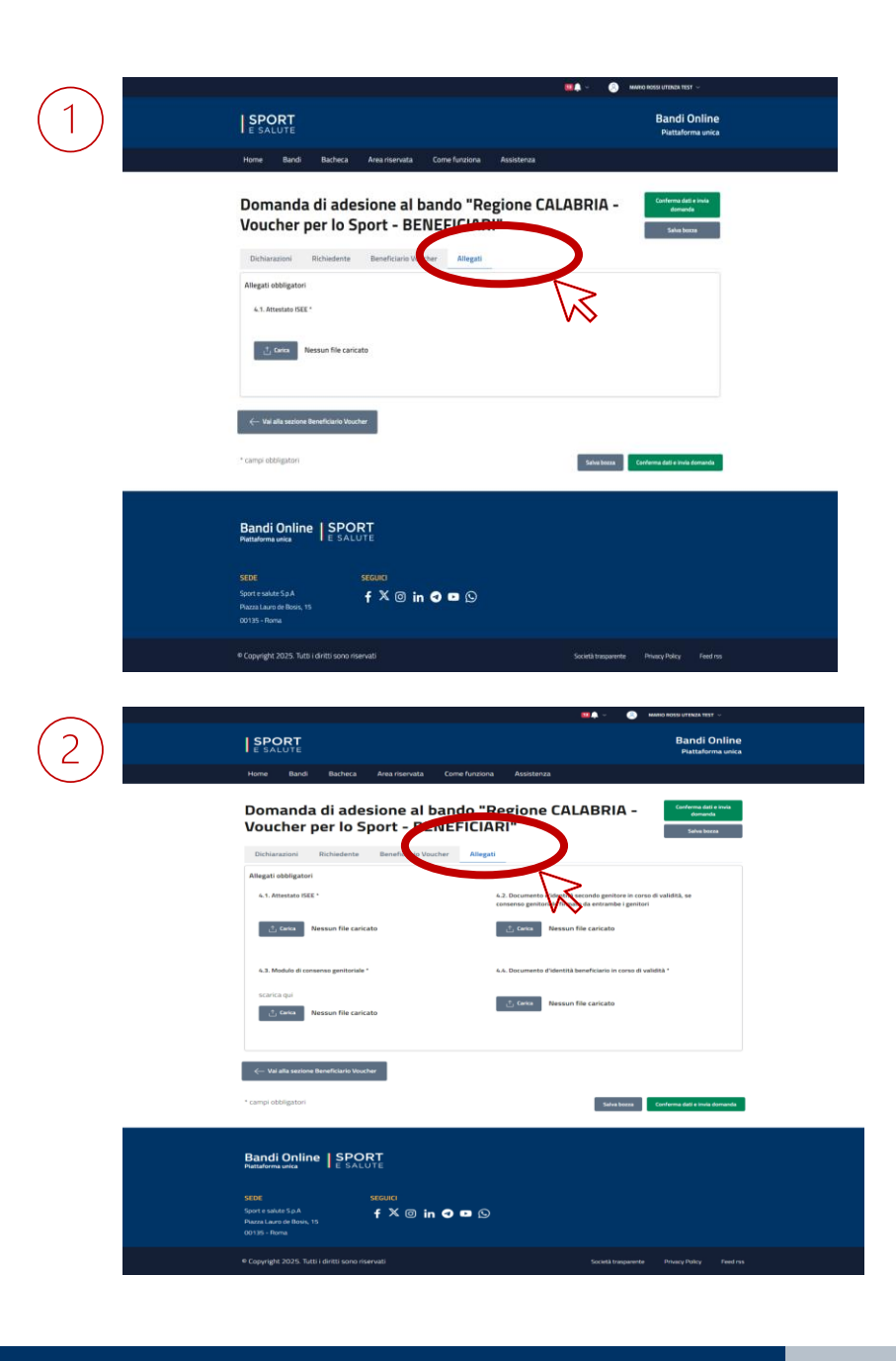

Una volta compilati tutti i campi cliccare su "Conferma dati e invia domanda ".

Se hai dimenticato di inserire dei dati obbligatori il sistema ti evidenzierà una finestra riportante i dati mancanti.

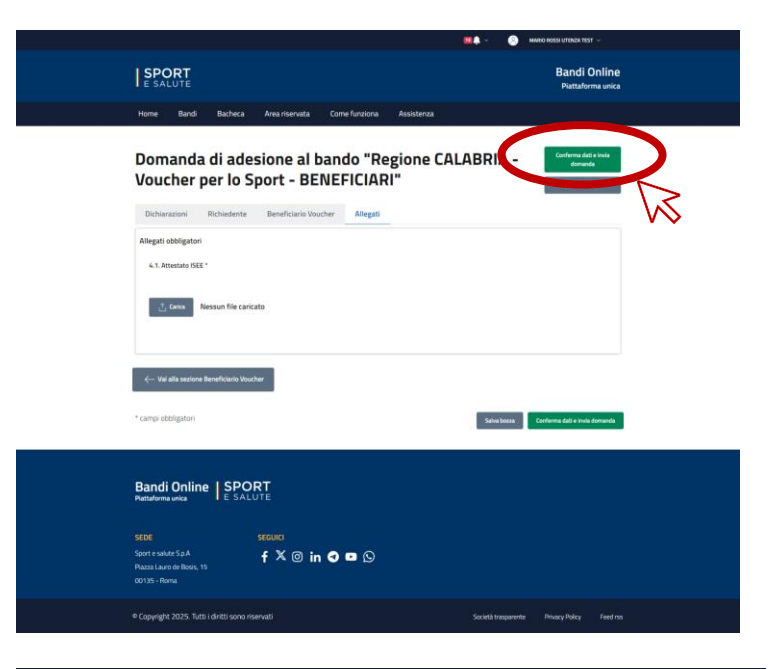

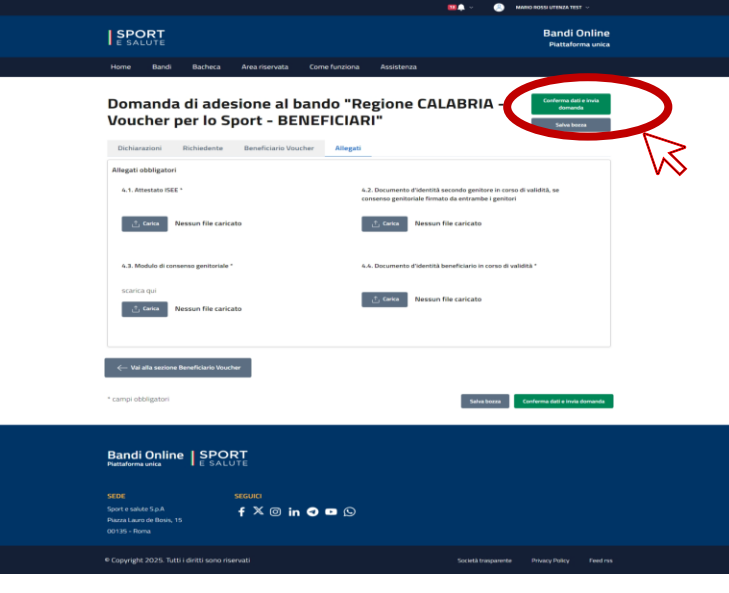

Prima di procedere con la conferma di invio della domanda:

Prima di inviare la domanda, controlla che tutti i dati inseriti siano corretti e flegga il campo obbligatorio.

Se intendi modificare la domanda prima dell'invio clicca su "Modifica bozza".

Se intendi trasmettere la domanda clicca su "Conferma e invia domanda".

ATTENZIONE: una volta inviata la domanda <u>non sarà</u> <u>più possibile effettuare modifiche, ma solo</u> <u>eliminare la domanda e compilarne una nuova.</u>

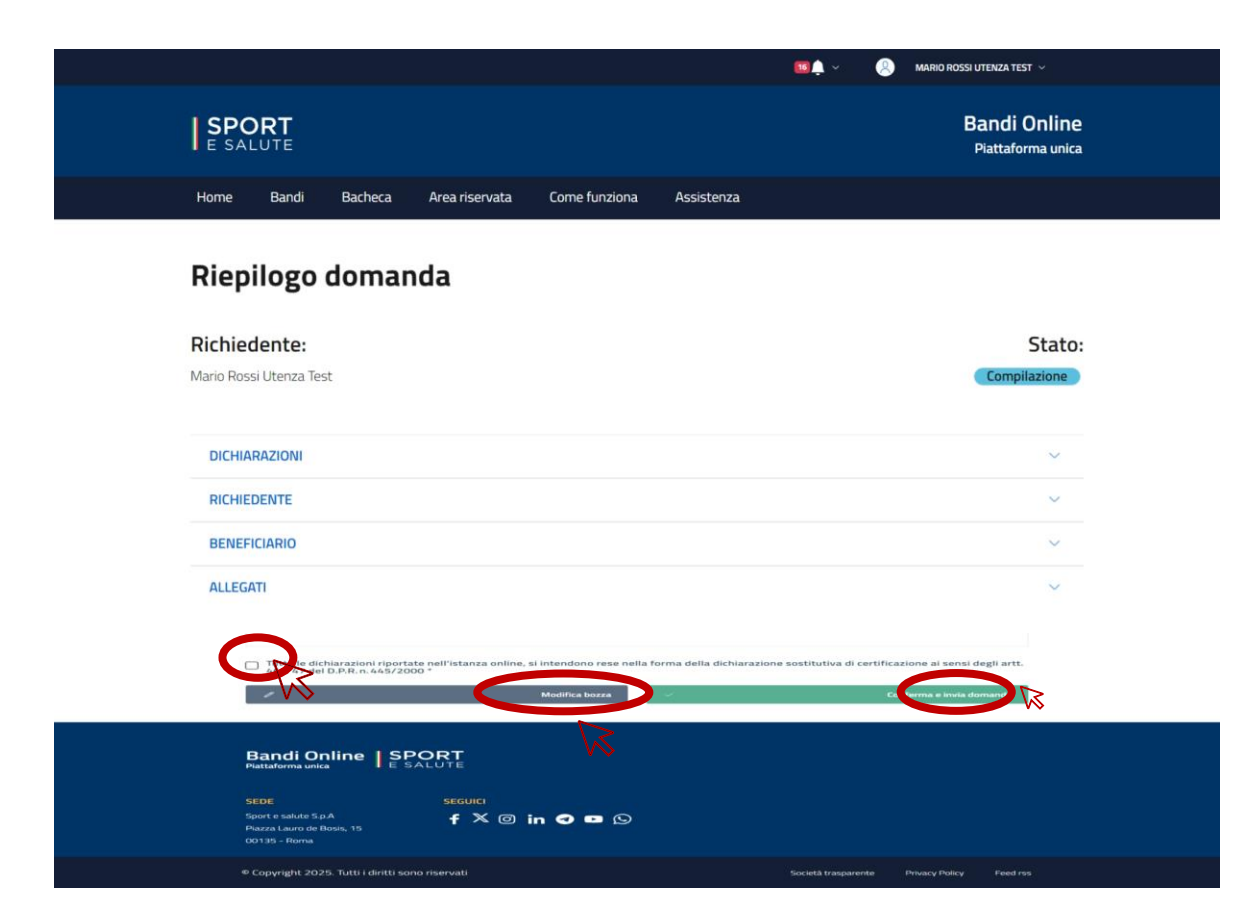

A seguito della conferma dell'invio della domanda, il sistema trasmetterà automaticamente al proponente una E-MAIL DI CONFERMA dell'avvenuto invio.

Tornando nella sezione "Area riservata", ed entrando nella sezione "Domande", Richiedente troverà la domanda effettuata con il relativo Stato.

Per eliminare la domanda dovrete cliccare sulla stessa.

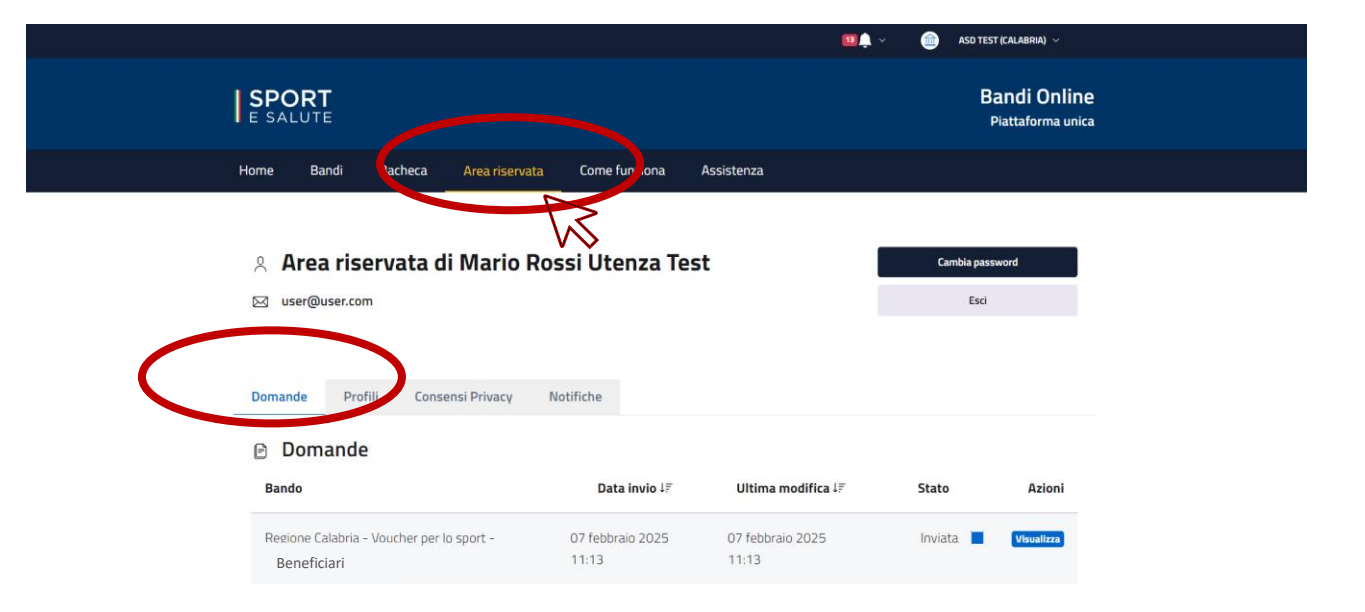

Si aprirà la domanda, cliccare su "Elimina domanda".

Si aprirà una finestra e, cliccando su "Conferma", la domanda sarà eliminata.

|                                                                | •             |
|----------------------------------------------------------------|---------------|
| ELIMINA DOMANDA                                                | ×             |
| Stai per eliminare questa domanda di adesio<br>Vuoi procedere? | one al bando. |
| Annulla                                                        | Conferma      |

| Domanda di i<br>Giovani - Azi<br>BENEFICIARI                                            | adesione al b<br><del>one Voucher</del><br>"                      | ando "La Calat<br>Sportivi 2025                                          | oria per i                                              | Elimina domanda                        |
|-----------------------------------------------------------------------------------------|-------------------------------------------------------------------|--------------------------------------------------------------------------|---------------------------------------------------------|----------------------------------------|
| Richiedente: Mario Rossi Ute<br>CF richiedente: CRLGGR67B2<br>ID domanda: 66262ca9af41c | nza Test<br>6H941F<br>25622e83dc2                                 | Data richiesta: 22 aprile 20                                             | 124 11:23                                               | K                                      |
| Domanda                                                                                 | a                                                                 | Pagamenti                                                                |                                                         | Messaggi                               |
| Dichiarazione 2<br>2. Confermo di aver<br>conferiti per la gesti                        | preso visione dell'informativ<br>one della richiesta di i scrizio | a sulla privacy di Sport e Salute !<br>ne al Progetto "La Calabria per i | S.p.A. relativa al trattame<br>Giovani - Azione Voucher | nto dei dati personali<br>sportivi". * |
|                                                                                         |                                                                   |                                                                          |                                                         |                                        |

Società trasparente Privacy Policy Feed rss

© Copyright 2024. Tutti i diritti sono riservati

Confermata l'eliminazione della domanda, il sistema trasmetterà automaticamente al proponente una E-MAIL DI CONFERMA dell'avvenuta cancellazione.

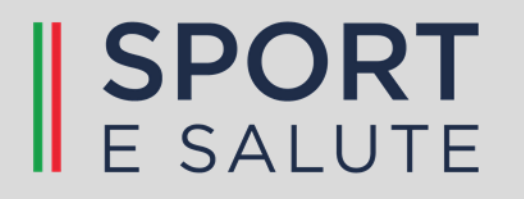